# **NIPPO** USBドライバ / FXUSBツール **FX-50USB** セットアップガイド

本製品には、USB インターフェースにより、パソコンと接続して印字データを本体 に転送して使用するためのプログラム CD-ROM「**FX-USB TOOL Install Disk**」 が付属されています。 本書の手順に従ってセットアップしてください。

・・・セットアップの前に・・・

○本製品は、Microsoft Windows 2000/XP/Vista に対応しています。 ご使用になるパソコンの OS をご確認ください。

○インストールする前に、他のすべてのプログラムを終了させてください。
 ○「USB ドライバ」及び「FXUSB ツール」のインストールが完了するまで

USB ケーブルは接続しないでください。

# USBドライバ のインストール

### パソコンに CD-ROM を入れる

CD-ROM をパソコンの CD-ROM ドライブに入れると、自動的にセットアップ画面 が表示されますので、「USBドライバのインストール」をクリックします。

 
 FXUSBツールセットアップ
 これをク

 USBFライバのインストール USBFライバをインネールします
 (参考》 CD-ROM [マイコン

 FXUSBツールをインストール PXUSBツールをインストールします
 (参考》 CD-ROM [マイコン

 Copyright TechnolSeven Co.Ltd 2007
 終了

-これをクリック

### (2) インストール開始画面

下の画面が表示されます。[次へ]をクリックします。

テバイストライバのインストール ウィザートの開始 このウィザードでは、いくつかのコンピュータ デバイスを動作させるために 必要なソフトウェア ドライバをインストールします。 これをクリック 続行するには、D欠へ] をクリックしてください。 〈 戻る(日) (法へい) キャンセル (3) インストール進行画面 下の画面が表示され、インストールが実行されます。 完了するまで、そのままお待ちください。 デバイス ドライバのインストール ウィザード ドライバをインストールしています.. D 《参考》 ドライバをインストールしています。しばらくお待ちください。完了するまでに時間がかかることがあり [キャンセル] をクリックすると 実行が中止され、「USB ドライバ」 はインストールされません。 〈 戻る(日) 次へ(1) 〉 キャンセル

#### 2 FXUSBツール用のInstallShield Wizardへようこそ InstallShield(R) Wizardは、FXUSBツールをコンピュータにインストールします。D欠へ]をクリックして、続行してください。 これをクリック 「次へ (N)> キャンセル (2) 使用許諾契約画面 内容をよく読み、同意する場合は[はい]をクリックします。 InstallShield Wizard 使用許諾契約 次の製品使用許諾契約を注意深くお読みください。 契約の残りの部分を読むには、[Page Down]キーを押してください。 これをクリック • 【ソフトウェアのご使用条件】 株式会社テクノ・セナノ化して「弊社」としいます。)は、本使用条件とと もにご提供するソフトウェア・フログラム以、下に特諾フログラム」とし、 ます。※日本国内で使用する権利を、下記条調「運入すれ客観」に特徴、 お客様行下記を承知にご回想いただ、ものとします。言客種が期時会れる効果 ※得なための決諾プログラムの選択、特諾フログラムの導入、使用および検 用効果につきましては、お客様の責任とさせていただきます。 《参考》 前述の製品使用許諾契約のすべての条項に同意しますか? [1,1,1元]ホウンを選択すると、セットアップを中止します。 FXISPウール をインストールするには、この契約に同意する必要があります。 [いいえ] をクリックすると インストールを中止します。 < 戻る(B) はい(Y) いいえ(N) ユーザ情報入力画面 3 ユーザ名、会社名を入力して「次へ」をクリックします。 InstallShield Wizard **ユーザ・情報** 情報を入力してください。 ユーザネ、および会社名を入力してください。 両方とも入力しないと 次に進むことができません。 ユーザ名(山): 会社名(C) -これをクリック < 戻る(B) 次へ (N)> キャンセル インストール先選択画面 (4) インストール先のフォルダを確認して〔次へ〕をクリックします。 InstallShield Wizard インストール先の選択 セットアップがファイルをインストールするフォルタを選択してください。 これをクリック セットアッフリは、次のフォルタリこ FXUSBツール をインストールします。 このフォルダへのインストールlは、โ欠へコボタンをソリックします。 別のフォルダヘインストールする場合は、「参照]ボタンをソリークしてフォルタを選択してください。 《参考》 表示されたインストール先とは別 のフォルダにインストールする場 - インストール先のフォルダ・ C:¥Program Files¥テクノ・セブン¥FXUSBツール 参照(B) 合は [参照] をクリックしてフォ ルダを選択します。 < 戻る(B) (次へ(N))>) (通常はこのまま) キャンセル インストール設定確認画面 **(5**) 表示された情報を確認して〔次へ〕をクリックします。 nstallShield Wizard ファイル コヒキーの間始 ファイルの北゚ーを開始する前に、設定内容を確認してください。 《参考》 2回がうム ファイルの北~を開始するための情報圏は次の通りです。設定を確認して、変更を必要とする λカレた情報を変更したい場合は

FXUSB ツール のインストール

下の画面が表示されますので、[次へ]をクリックします。

(1) インストール初期画面

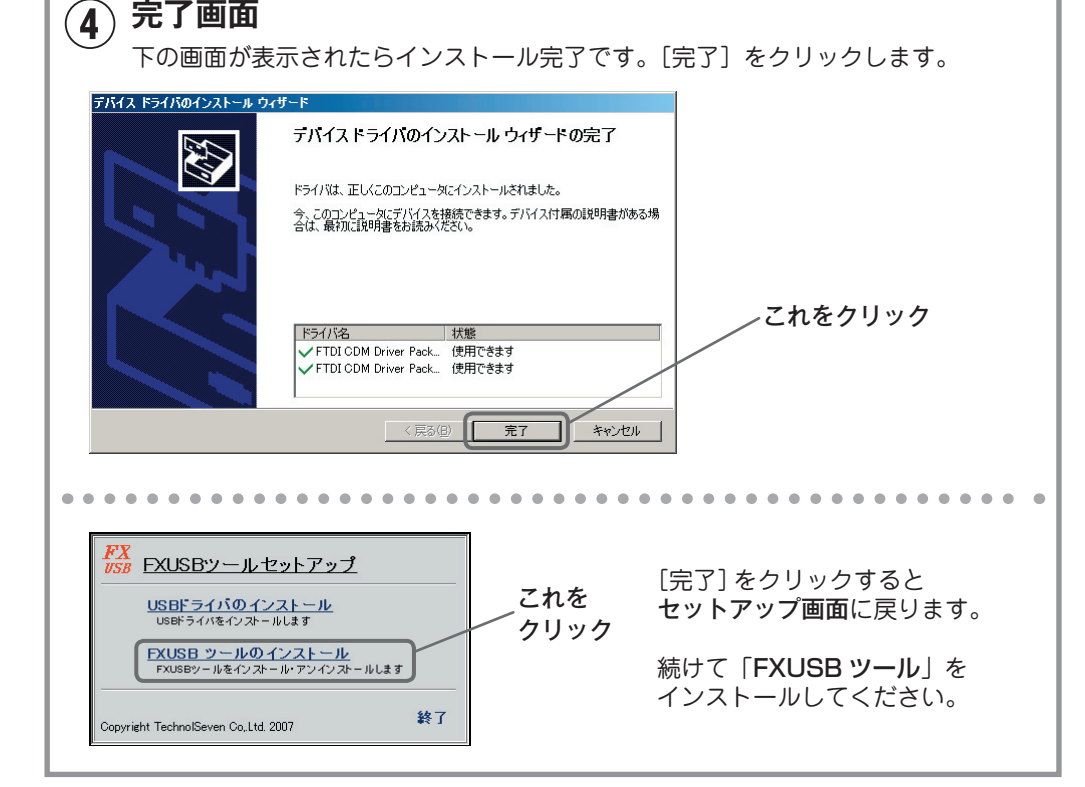

| 「戻る」体外を効力します。現在の設定でよい場合は、「次へ」体外を効力するとファイルのコピーを開始します。               | 「戻る」をクリックします。                               |  |  |  |  |
|--------------------------------------------------------------------|---------------------------------------------|--|--|--|--|
| 現在の設定:<br>[Name]                                                   |                                             |  |  |  |  |
| [Company]<br>[Install Folder]<br>C#Program FilesWテクノ・セプン¥FXUSBツール  | これをクリック                                     |  |  |  |  |
| X                                                                  | インストールが実行されます。                              |  |  |  |  |
| InstallShield                                                      | 実行中は <b>セットアップステータ</b><br>ス画面が表示されます。       |  |  |  |  |
| (6) 完了画面                                                           |                                             |  |  |  |  |
| ── 下の画面が表示されたらインストール完了です。[完了]をクリックします。                             |                                             |  |  |  |  |
| InstallShield Wizard                                               |                                             |  |  |  |  |
| InstallShield Wizardの完了<br>セットアップは、コンピュータへのFXUSBツールのインストールを完了しました。 | これをクリック                                     |  |  |  |  |
|                                                                    |                                             |  |  |  |  |
|                                                                    | 「<br>[完了]をクリックすると<br><b>セットアップ画面</b> に戻ります。 |  |  |  |  |
|                                                                    | [終了] をクリックしてパソコン<br>から CD-ROM を取り出してく       |  |  |  |  |
| 〈 戻る(日) 【 <b>羌7</b> キャクセル                                          | ださい。                                        |  |  |  |  |

# FXUSBツールの操作ガイド

## USBケーブル の接続

 「USBドライバ」及び「FXUSBツール」のインストールが完了後、FX-50USB 本体背面の USB ジャックに USB ケーブルの B コネクタを接続し、パソコンの USB ジャックに USB ケーブルの A コネクタを接続してください。

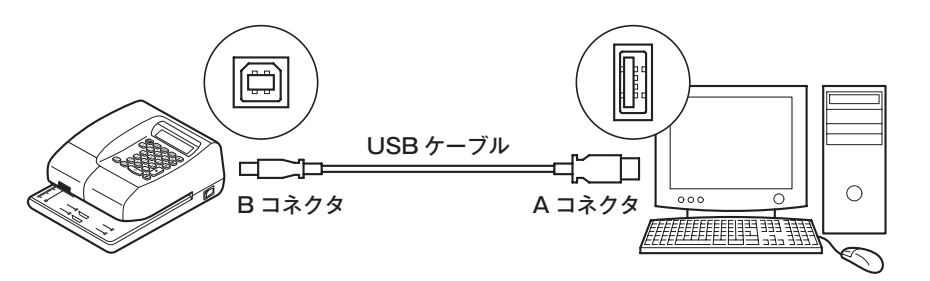

- ② 初期接続時に「USBドライバ」が自動的に割当てられます。 (パソコンの性能によって、所要時間は異なります。)
- ③ パソコンのタスクトレイに「準備完了」(パソコンによって、表現は異なります。) と表示されたら「FXUSBツール」を起動してください。

### FXUSBツールの起動

**【スタート】→【プログラム】→【FXUSB ツール】→【FXUSBTOOL】**と選択し、 「**FXUSB ツール**」を起動します。

#### 初期画面

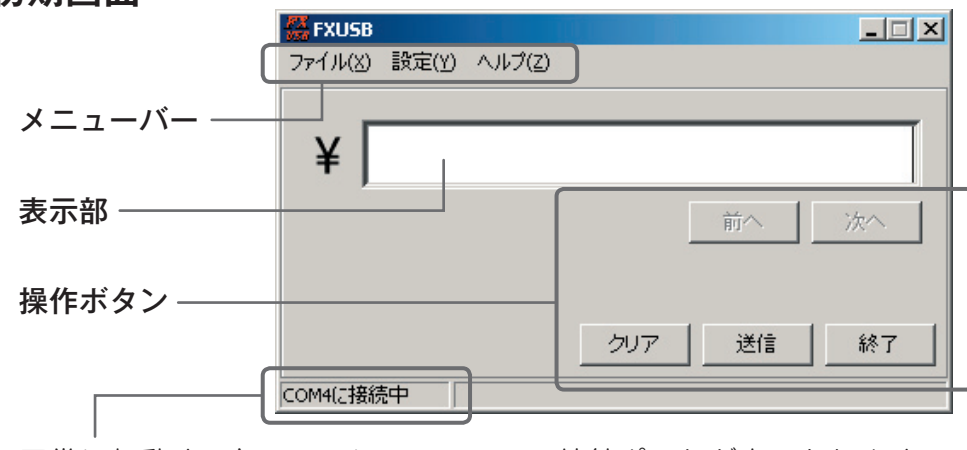

正常に起動すると、ここに **FX-USB**の接続ポートが表示されます。 ※「**COM4**」の「**4**」は環境によって変わります。

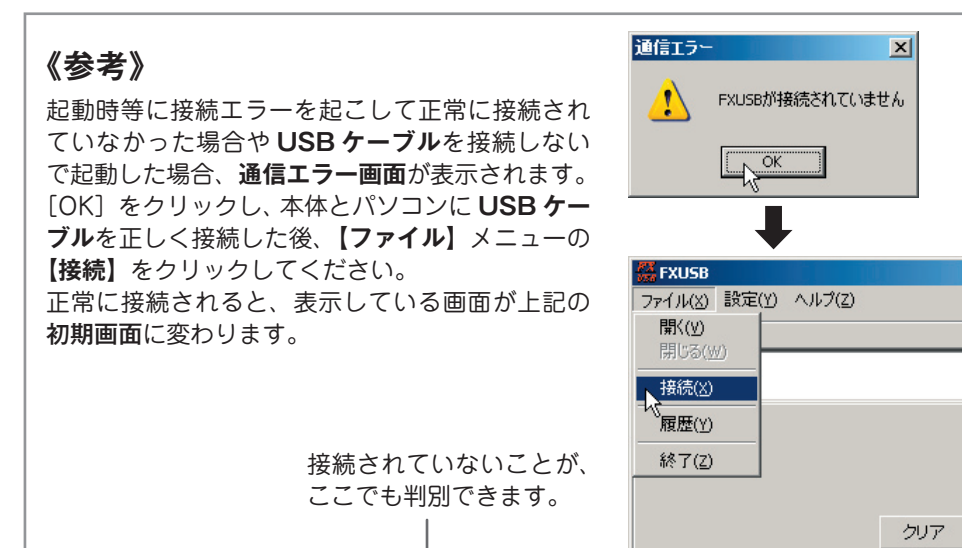

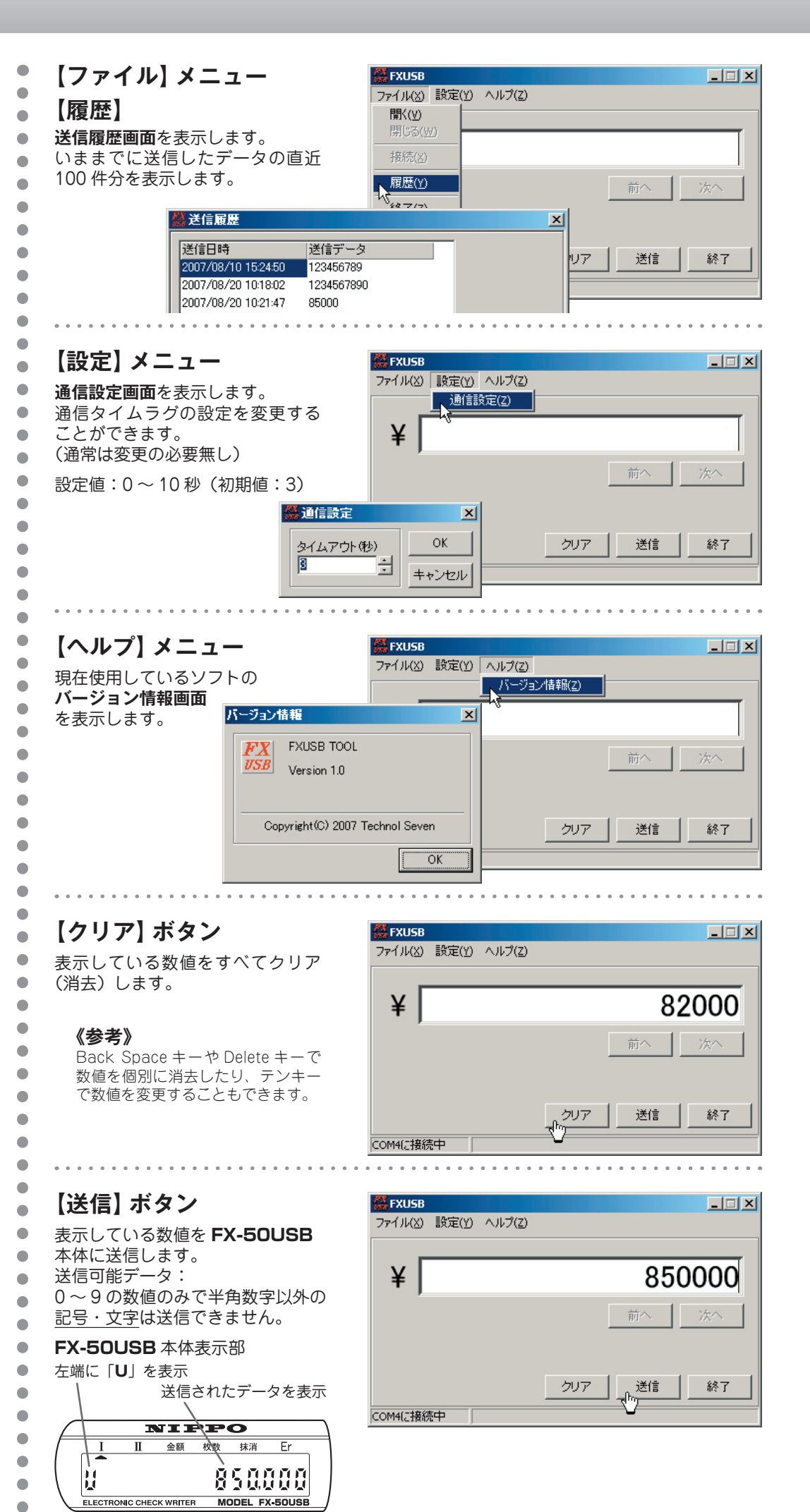

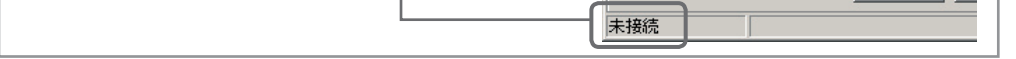

# メニューバーと操作ボタンの機能

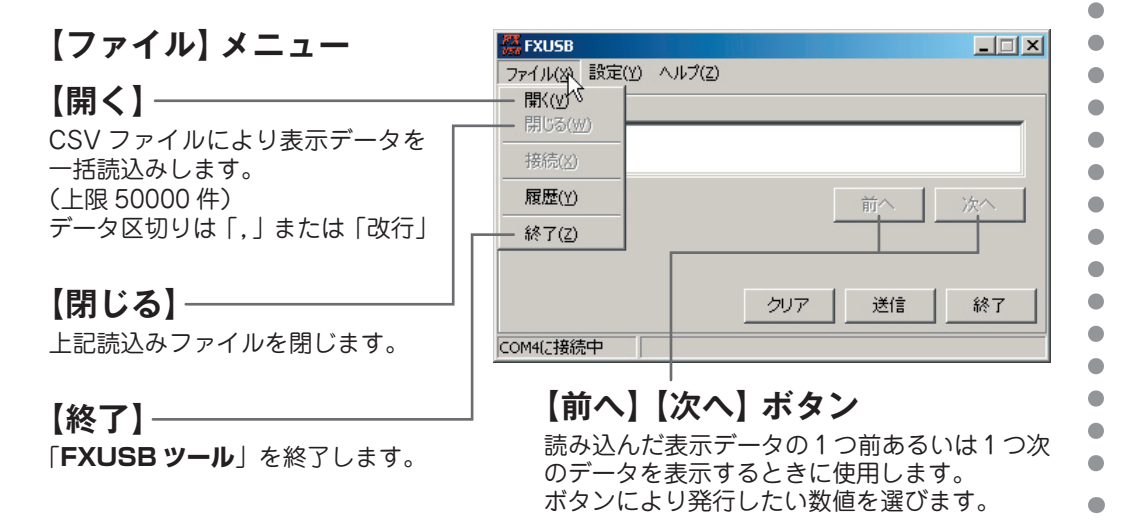

#### 印刷準備完了

ここから先は、**FX-50/FX-50USB**本体の取扱説明書5ページ以降の「**4. 操作のしかた**」 に従い、用紙をセットして印字してください。

【終了】ボタン 「FXUSBッール」を終了します。

**《参考》** 【ファイル】メニューの【終了】 および画面右上の 🗙 ボタンでも ソフトを終了できます。

| 👯 FXUSB  |       |                 |      |    |          |
|----------|-------|-----------------|------|----|----------|
| ファイル(X)  | 設定(Y) | ヘルプ( <u>Z</u> ) |      |    |          |
|          |       |                 |      |    |          |
| VΓ       |       |                 |      |    |          |
| ¥        |       |                 |      |    |          |
|          |       |                 |      | 1  |          |
|          |       |                 |      | 前へ | 次へ       |
|          |       |                 |      |    |          |
|          |       |                 |      |    |          |
|          |       |                 | 50-7 |    | 1 40 - 1 |
|          |       |                 |      |    |          |
| COM4(こ接線 | 钟     |                 |      |    |          |

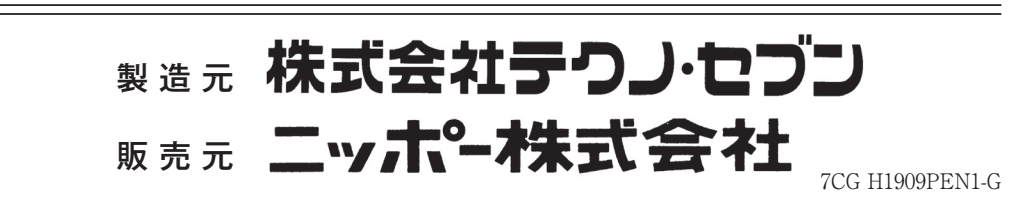